## Comment passer commande des manuels scolaires

1. Se connecter à la plateforme IT-School (<u>https://arno.it-school.be/login</u> ou via le site de l'école <u>https://www.arno-virton.be</u> )

| ) | it.school                                                                                                    |  |
|---|----------------------------------------------------------------------------------------------------|--|
|   | Première connexion<br>pour définir votre mot de passe personnel<br>* JETON DE CONNEXION         Mot de passe         CONNEXION         Mot de passe oublié ?         Pas de panique, cliquez ici pour redéfinir votre mot de passe. |  |

2. Cliquer sur « Formulaire de commande »

| 🕐<br>Tableau de bord         | Période de commande des manuels scolaires ouverte                                                                   | <b>◊ Documents</b> Pas lu Déjà lu                                                                                                    |
|------------------------------|----------------------------------------------------------------------------------------------------|----------------------------------------------------------------------------------------------------|
| Documents                    | Formulaire de commande (accessible du 02/06/2018 au 04/06/2018)                                                     | Dinier attaché Pass Frameries Ouvrir le fichier A 08/02/2018                                                                                                    |
| \$<br>Soldes                 | m Évènements                                                                                                    | Journal des ventes                                                                                                    |
| \$<br>Opérations financières | Évènements                                                                                                    | Afficher 10 🛊 éléments Rechercher                                                                                                    |
| Journal des ventes           | <ul> <li>02/06/2018 20:35 - 04/06/2018 09:35</li> <li>COMMANDE LIVRES SCOLAIRES</li> <li>ANNÉE 2018-2019</li> </ul> | Date         Appareil         Produit         Total           2018-05-22         POS         Repas chaud(130)         -3,5€           12:21:32         RESTO(6) |
| Photo                        | ③ Soldes                                                                                                    | 2018-05-14 POS Repas chaud(130) -3,5€<br>12:26:53 RESTO(6)                                                                                                    |
| Réunions de parents          | Compartiment de Liste des portefeuille soldes                                                                       | Affichage de l'élement 1 à       2 sur 2 éléments   Précédent       1                                                                                           |
| Réunions de parents (côté    | Boissons/Activités/Procure 1,58 €<br>C Recharger ~                                                                  |                                                                                                    |
| prof)                        | Repas 14,00 € <i>O</i> Recharger ~                                                                                  |                                                                                                    |

## 3. Cocher les manuels dont votre enfant a besoin.

| ┛ CO  | COMMANDE DE LIVRES 02/06/2018 - 04/06/2018 |             |           |               |         |       |              |  |  |
|-------|--------------------------------------------|-------------|-----------|---------------|---------|-------|--------------|--|--|
| Manue | els pour les élèves de première            | e générale  |           |               |         |       |              |  |  |
| Ma    | athématiques                               |             |           |               |         |       |              |  |  |
| ۲     | Intitulé                                   | Commentaire | Editeur   | ISBN          | Prix    | Туре  | Réf.<br>int. |  |  |
|       | Néomath 1 Livre d'algèbre                  |             | Pelckmans | 9789028971660 | 9,00€   | Achat | 1            |  |  |
|       | Néomath 1 Livre<br>d'exercices             |             | Pelckmans | 9789028971684 | 10,80 € | Achat | 3            |  |  |
|       | Néomath 1 Livre géométrie                  |             | Pelckmans | 9789028971677 | 7,20€   | Achat | 2            |  |  |
| IM    | 1 Anglais                                  |             |           |               |         |       |              |  |  |
|       | 711,6015                                   |             |           |               |         |       |              |  |  |
| 'n    | Intitulé                                   | Commentaire | Editeur   | ISBN          | Prix    | Туре  | Réf.<br>int. |  |  |
| 9     | Get up 1                                   |             | Pelckmans | 9789028966727 | 14,85 € | Achat | 4            |  |  |

## 4. Une fois terminé, cliquer sur « Récapitulatif »

| Ed           | ucation physique       |             |         |              |       |       |              |
|--------------|------------------------|-------------|---------|--------------|-------|-------|--------------|
| Ы            | Intitulé               | Commentaire | Editeur | ISBN         | Prix  | Туре  | Réf.<br>int. |
| $\checkmark$ | T-Shirt ARNO taille XS |             |         | 000000000001 | 7,00€ | Achat | 43           |
|              | T-Shirt ARNO Taille L  |             |         | 000000000004 | 7,00€ | Achat | 46           |
|              | T-Shirt ARNO Taille M  |             |         | 000000000003 | 7,00€ | Achat | 45           |
|              | T-Shirt ARNO Taille S  |             |         | 000000000002 | 7,00€ | Achat | 44           |

| P            | Intitulé   | Commentaire | Editeur   | ISBN          | Prix   | Туре  | Réf<br>int. |
|--------------|------------|-------------|-----------|---------------|--------|-------|-------------|
| $\checkmark$ | Parcours 1 |             | Pelckmans | 9789028977181 | 11,25€ | Achat | 47          |

## 5. Vérifier votre commande et cocher « je confirme ». Ensuite cliquer sur « Commander »

| CONFIRMATION DE LA COMMANDE 02/06/2018 - 04/06/2018               |                |                        |               |       |         |  |
|-------------------------------------------------------------------|----------------|------------------------|---------------|-------|---------|--|
| Résumé de la commande<br>Vous trouverez ci-dessous la liste de te | ous les livres | s que vous souhaitez c | ommander pour |       |         |  |
| Intitulé                                                          |                | Editeur                | ISBN          | Туре  | Prix    |  |
| T-Shirt ARNO taille XS                                            |                |                        | 000000000001  | Achat | 7,00 €  |  |
| Parcours 1                                                        |                | Pelckmans              | 9789028977181 | Achat | 11,25 € |  |
| Une facture sera générée dès la confir<br>Total                   | rmation de c   | ette commande.         |               |       |         |  |
| Montant du crédit                                                 | 0,00€          |                        |               |       |         |  |
| Grand total                                                       | 18,25€         |                        |               |       |         |  |
| Retour Commander                                                  | ✓ Je con       | firme                  |               |       |         |  |
|                                                                   |                |                        |               |       |         |  |

6. Confirmation de la commande. Cliquer sur « payer directement cette facture en ligne » (Attention, seules les commandes payées seront livrées)

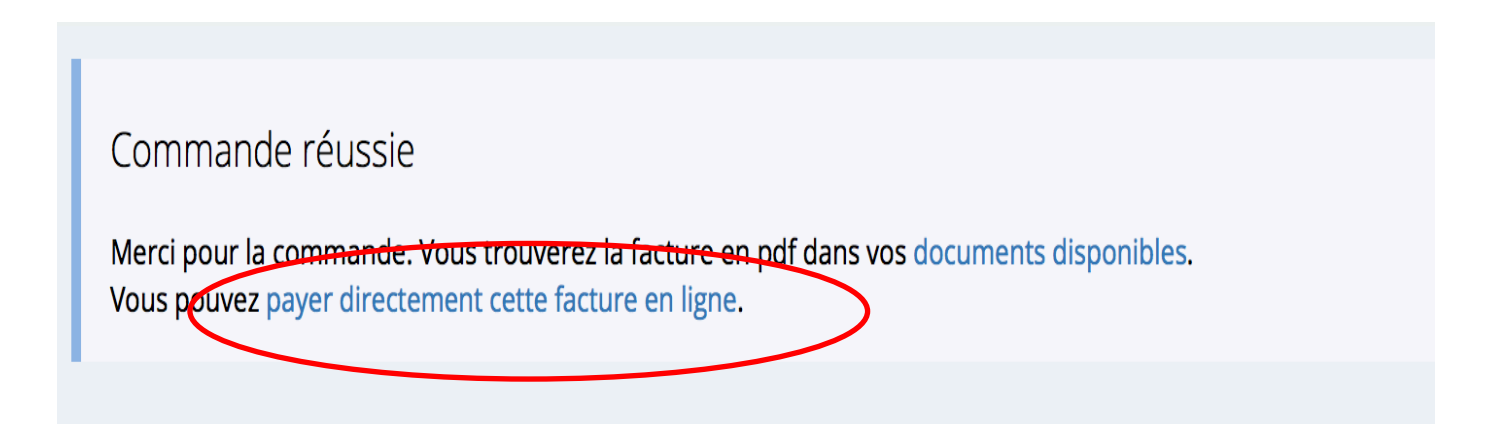

7. Cliquer sur l'onglet « Soldes »

| 📸<br>Tableau de bord               | 🛍 Évènements                                                            | <b>◊ Documents</b> Pas lu Déjà lu                                |
|------------------------------------|-------------------------------------------------------------------------|------------------------------------------------------------------|
| Documents                          | Évènements                                                              | Fichier attaché Pass Frameries Ouvrir le fichier   08/02/2018    |
| \$<br>Soldes                       | A PASS FRAMERIES 29/03/2018                                             | Journal des ventes 25/01/2018 00:00 - 25/02/2018 23:59 ~         |
| \$<br>Opérations financières       | I Soldes                                                                | Afficher 10 - éléments Rechercher                                |
| <u></u>                            | Compartiment de Liste des                                               | Date Appareil Produit Total                                      |
| Journal des ventes                 | portefeuille soldes                                                     | Aucune donnée disponible dans le tableau                         |
| Photo                              | Boissons/Activités/Procure90,00 €O Recharger ∨Repas28,00 €O Recharger ∨ | Affichage de l'élément 0 à<br>0 sur 0 éléments Précédent Suivant |
| A<br>Réunions de parents           |                                                                         |                                                                  |
| Réunions de parents (côté<br>prof) | Liste des opérations     Détails                                        |                                                                  |

8. Pour consulter la facture cliquer sur « téléchargement » (Document en PDF)

| Tableau de bord        | (I) Soldes                   |            |                    |                  |               |                   |
|------------------------|------------------------------|------------|--------------------|------------------|---------------|-------------------|
| Documents              | Compartiment de portefeuil   | le         |                    | Liste des soldes |               |                   |
| Ś                      | Boissons/Activités/Procure   |            |                    | 0,00€            |               | ○ Recharger ~     |
| Soldes                 | Repas                        |            |                    | 0,00 €           |               | ○ Recharger ~     |
| \$                     |                              |            |                    |                  |               |                   |
| Opérations financières |                              |            |                    |                  |               |                   |
|                        | <b>ℕ Demandes de paiemen</b> | t          |                    |                  |               | Non payées Toutes |
| journal des ventes     | Séquence                     | Date       | Туре               | Montant versé    | Reste à payer | $\frown$          |
| Photo                  | 996 / 201802-184316-575      | 18/02/2018 | Commande de livres | 0,00€            | 13,82 €       | Ø Payer ∨         |
|                        |                              |            |                    |                  |               |                   |
| Réunions de parents    |                              |            |                    |                  |               |                   |
|                        |                              |            |                    |                  |               |                   |

9. Pour payer la facture cliquer sur « Payer » et sélectionner « En ligne »

| Tableau de bord           | © Soldes                   |            |                    |                  |               |                  |              |        |
|---------------------------|----------------------------|------------|--------------------|------------------|---------------|------------------|--------------|--------|
| Documents                 | Compartiment de portefeuil | e          |                    | Liste des soldes |               |                  |              |        |
| \$                        | Boissons/Activités/Procure |            |                    | 0,00€            |               | ○ Recharger ~    |              |        |
| Soldes                    | Repas                      |            |                    | 0,00€            |               | ○ Recharger ~    |              |        |
| Ś                         |                            |            |                    |                  |               |                  |              |        |
| Opérations financières    |                            |            |                    |                  |               |                  |              |        |
| <u> 111</u>               | N Demandes de paiemen      | t          |                    |                  |               | 1                | Non payées   | Toutes |
| Journal des ventes        | Séquence                   | Date       | Туре               | Montant versé    | Reste à payer |                  |              |        |
| Photo                     | 996 / 201802-184316-575    | 18/02/2018 | Commande de livres | 0,00 €           | 13,82 €       | ○ Payer ~        | 🛓 Télécharge | rv     |
|                           |                            |            |                    |                  | 🚍 En ligne    |                  |              |        |
| Réunions de parents       |                            |            |                    |                  | ≓ Avec po     | rtefeuil interne |              |        |
| Réunions de parents (côté |                            |            |                    |                  |               |                  |              |        |

10. Choisir son moyen de paiement (Belgique : Bancontact ; France et Luxembourg : Carte de Crédit) et suivre les instructions.

|   | -Facture Participa<br>AMICALE | ation à une activit<br>DE L'ARNO<br>DO € | é      |  |  |
|---|-------------------------------|------------------------------------------|--------|--|--|
| - | Bancontact                    |                                          | >      |  |  |
|   | Carte de Crédit               | é et fourni par <b>mollig</b>            | ,<br>, |  |  |
|   |                               |                                          |        |  |  |

11. Une fois la facture payée, elle apparaît en vert dans l'onglet « Soldes »

| Tableau de bord        | Soldes               |                  |                              |               |               |                   |
|------------------------|----------------------|------------------|------------------------------|---------------|---------------|-------------------|
| Documents              | Compartiment de      | portefeuille     | Liste                        | des soldes    |               |                   |
| Ś                      | Boissons/Activités/  | Procure          | 90,00                        | €             |               | ~                 |
| Soldes                 | Repas                |                  | 28,00 €                      |               | ○ Recharger   | ~                 |
| \$                     |                      |                  |                              |               |               |                   |
| Opérations financières |                      |                  |                              |               |               |                   |
| <u>lılı</u>            | <b>% Demandes de</b> | paiement         |                              |               |               | Non payées Toutes |
| Journal des ventes     | Séquence             | Date             | Туре                         | Montant versé | Reste à naver |                   |
| <b>I</b><br>Photo      | 127 201712-03142     | 9-75 03/12/2017  | Commande de livres           | 18,00€        | 0,00€         | ★ Télécharger ∨   |
|                        | 302 / 201801-1527    | 23-75 15/01/2018 | Commande de livres           | 11,25€        | 0,00€         | 🕹 Télécharger 🗸 🗸 |
| Réunions de parents    | 811/0                | 08/02/2018       | Participation à une activité | 18,42€        | 0,00€         | ▲ Télécharger ∨   |
| <b></b>                |                      |                  |                              |               |               |                   |